<u>EslaSoft®</u>

Recuperación improcedentes en cargo de recuperación (R. ejecutiva)

Manual de usuario

## Índice de contenido

Capítulo 1: Encontrar la referencia/as a recuperar.

Capítulo 2: Generar documento de recuperación de improcedentes.

Capítulo 3: Estado de deudas pendientes de generación del cargo de recuperación.

Capítulo 4: Generación de los cargos de recuperación de improcedentes.

#### Encontrar referencias que se desean recuperar

El primer paso para la recuperación de deudas improcedentes en cargo de recuperación consiste en el propio hecho de localizarlas desde la herramienta genérica de tratamiento de deudas en recaudación ejecutiva. Dicha herramienta, es la denominada **Atención al Contribuyente**.

1. Abriremos dicha utilidad localizándola en el menú personalizado del usuario de la aplicación STI. Una de las rutas predeterminadas para encontrarla es la siguiente:

# Rec. Ejecutiva $\rightarrow$ Atención al contribuyente $\rightarrow$ Atención al contribuyente.

- Localizaremos el contribuyente sobre el que queremos trabajar, bien introduciendo el Nif/Cif o bien buscándolo por nombre, seleccionaremos de entre los contribuyentes filtrados en la consulta el contribuyente sobre el que deseamos realizar la operación de recuperación de deudas improcedentes en cargo.
- 3. De entre las opciones disponibles que nos da la utilidad seleccionaremos la opción de **aplazar, fraccionar o dar de baja referencias**.
- 4. El punto anterior nos desplegará una ventana con las opciones disponibles para manipular las deudas que tiene el contribuyente en recaudación ejecutiva. De entre dichas opciones seleccionaremos la opción que nos interesa en este momento: Recuperar improcedentes en Cargo de recuperación. Esta opción nos realiza un prefiltrado mostrando sólo las deudas del contribuyente improcedentes y que ya se han introducido en una data.
- 5. De entre todas las deudas encontradas podremos pinchar las que queremos recuperar, como en el resto de las aplicaciones Windows, para seleccionar varias deberemos ir pinchando las deudas manteniendo pulsado la tecla control, de lo contrario se quedará seleccionada sólo la última pinchada.
- 6. El último paso consiste en dar al botón de aceptar de la ventana situado en la esquina inferior derecha.
  - Esquema gráfico de los puntos expresados anteriormente:

| A LAWAR II                                                                                                    |                                                                                                    |                                                                                                    |                                                                                                    |                                                                                                    | uscar                                                                                                    |                                                                                       |
|----------------------------------------------------------------------------------------------------|----------------------------------------------------------------------------------------------------|----------------------------------------------------------------------------------------------------|----------------------------------------------------------------------------------------------------|----------------------------------------------------------------------------------------------------|----------------------------------------------------------------------------------------------------|---------------------------------------------------------------------------------------|
| Nif                                                                                                    |                                                                                                    | Nombre / F                                                                                                    | Razón                                                                                                    | Fall                                                                                                    | ido la la la la la la la la la la la la la                                                                                                    |                                                                                       |
| 04520 MERCADO                                                                                                    | DS CENT                                                                                                    | RALES AB                                                                                                    | AST SALAM                                                                                                    | ANCA SA                                                                                                    |                                                                                                    |                                                                                       |
| 7-4-7                                                                                                    |                                                                                                    |                                                                                                    |                                                                                                    |                                                                                                    |                                                                                                    |                                                                                       |
| Referenci                                                                                                    | as en e                                                                                                    | ijecutiva                                                                                                    | i del contri<br>e (Fellide (De                                                                                          | ibuyente : M                                                                                                 | IERCADUS CENTRALES ABAST SALAMANCA SA                                                                                                    |                                                                                       |
| C Dor refere                                                                                                    | e baja mi<br>pocioci r                                                                                                    | porcedente                                                                                                    | e / railido / Re<br>codontos                                                                                            | arocesion                                                                                                    | C Eraccionar referencias pendientes del contribu                                                                                                    | wonto                                                                                 |
| C Dar reiere                                                                                                    | muas p                                                                                                    | Jor Improt                                                                                                    | tegenies                                                                                                    |                                                                                                    | <ul> <li>Fraccional felerencias pendientes del contribu</li> </ul>                                                                                                    | Jyente                                                                                |
| C Recupera                                                                                                    | ir impro                                                                                                    | cedentes                                                                                                    | temporales                                                                                                    | 5                                                                                                    | <ul> <li>Quitar fraccionamiento a referencias del contri</li> </ul>                                                                                                    | ibuyente                                                                              |
| C Recupera                                                                                                    | ir impro                                                                                                    | cedentes                                                                                                    | en                                                                                                    | nación                                                                                                    |                                                                                                    |                                                                                       |
| C Dar por fa                                                                                                    | illidas to                                                                                                    | odas las r                                                                                                    | ref. <b>F</b>                                                                                                    | ide to fi                                                                                                    |                                                                                                    |                                                                                       |
| C Recupera                                                                                                    | ir fallido                                                                                                    | tempora                                                                                                    | I (PI                                                                                                    | Colorian.                                                                                                    | In the second second second second second second second second second second second second second second second                                                                                                    |                                                                                       |
| C Desumera                                                                                                    | 1000                                                                                                    |                                                                                                    |                                                                                                    | >eleccione                                                                                                   |                                                                                                    | edebres.                                                                              |
| <ul> <li>Recupera</li> </ul>                                                                                                    | nr fallido                                                                                                    | en cargo                                                                                                    | i de 💙                                                                                                    | 20100010110                                                                                                  | las rererencias para recuperar en cargo de recuperación de improce                                                                                                    |                                                                                       |
| C Dar refere                                                                                                    | ar fallido<br>Ancias a                                                                                                    | en cargo<br>i retroces                                                                                                    | ión                                                                                                    | 20100010                                                                                                    | las rererencias para recuperar en cargo de recuperación de improce                                                                                                    |                                                                                       |
| C Dar refere                                                                                                    | ar fallido<br>ancias a                                                                                                    | ) en cargo<br>1 retroces                                                                                                    | o de 🛛 💎<br>ión                                                                                                    | Solocciono                                                                                                   | las rererencias para recuperar en cargo de recuperación de improce                                                                                                    |                                                                                       |
| C Dar refere                                                                                                    | ar fallido<br>ancias a<br>arencias                                                                                                    | ) en cargo<br>1 retroces                                                                                                    | ión                                                                                                    | Joiocciono                                                                                                   | las rererencias para recuperar en cargo de recuperación de improce                                                                                                    |                                                                                       |
| C Dar refere                                                                                                    | ar fallido<br>ancias a<br>arencias<br>ar refere                                                                                       | ) en cargo<br>1 retroces<br>2 ncias de                                                                                              | ión<br>I contribuyer                                                                                                    | nte                                                                                                    | Aceptar<br>Anotar recurso a reterencias dei contribuyente                                                                                                    |                                                                                       |
| Suspender refere                                                                                                    | ar fallido<br>ancias a<br>arencias<br>ar refere<br>apensió                                                                            | ) en cargo<br>a retroces<br>ancias de<br>in a refere                                                                                | o de<br>ión<br>I contribuyer<br>ancias del ci                                                                           | nte                                                                                                    | Aceptar<br>Aceptar<br>C Quitar recurso a referencias dei contribuyente                                                                                                    |                                                                                       |
| Suspender reference     Outrar suspender     Outrar suspender                                                                                                    | ar fallido<br>encias a<br>erencias<br>er refere<br>spensió                                                                            | ) en cargo<br>a retroces<br>encias de<br>in a refere                                                                                | o de<br>ión<br>I contribuyer<br>ancias del ci                                                                           | nte<br>ontribuyente                                                                                          | Aceptar<br>Aceptar<br>C Quitar recurso a referencias del contribuyente                                                                                                    |                                                                                       |
| C Dar refere<br>Suspender refe<br>Suspender<br>Quitar sus<br>Seleccione la                                                                                                    | ar fallido<br>encias a<br>erencias<br>er refere<br>spensió<br>as refer<br>Serie                                                       | en cargo<br>a retroces<br>encias de<br>in a refere<br>encias a t                                                                    | o de<br>ión<br>I contribuyer<br>ancias del ci<br>tratar                                                                 | nte<br>ontribuyente                                                                                          | Aceptar<br>C Quitar recurso a referencias del contribuyente<br>C Quitar recurso a referencias del contribuyente<br>Nif (Cit Nombre (Bazón                                                                                                    | Tino                                                                                  |
| C Dar refere<br>Suspender refe<br>Suspender<br>Quitar sus<br>Seleccione la<br>N° Expediente<br>0321700192                                                                                       | ar fallido<br>encias a<br>erencias<br>er refere<br>spensió<br>as refer<br>Serie<br>R03                                                | en cargo<br>a retroces<br>encias de<br>in a refere<br>encias a 1<br>N°Cargo<br>017                                                  | o de<br>ión<br>I contribuyer<br>encias del cr<br>tratar<br>Ejer. Cargo<br>2003                                          | nte<br>ontribuyente<br>Referencia<br>0321700192                                                              | Aceptar  Aceptar  Anotar recurso a referencias del contribuyente  Quitar recurso a referencias del contribuyente  Nif / Cif Nombre / Razón A37004520 MERCADOS CENTRALES ABAST SALAMANCA SA                                                                                                    | Tipo                                                                                  |
| C Dar refere<br>Suspender refere<br>Suspender<br>Quitar sus<br>Seleccione la<br>N° Expediente<br>0321700192<br>0321815226                                                                       | ar fallido<br>encias a<br>erencias<br>er refere<br>spensió<br>as refer<br>Serie<br>R03<br>R03                                         | o en cargo<br>a retroces<br>encias de<br>in a refere<br>encias a 1<br>N°Cargo<br>017<br>018                                         | l contribuyer<br>encias del cu<br>tratar<br>Ejer. Cargo<br>2003<br>2003                                                 | nte<br>ontribuyente<br>Referencia<br>0321700192<br>0321815226                                                | Aceptar  Aceptar  Aceptar  Aceptar  C Quitar recurso a referencias del contribuyente  Q Quitar recurso a referencias del contribuyente  Nif / Cif Nombre / Razón A37004520 MERCADOS CENTRALES ABAST SALAMANCA SA A37004520 MERCADOS CENTRALES ABAST SALAMANCA SA                                                                                                    | Tipo<br>Liquida<br>Recibo                                                             |
| C Dar refere<br>Suspender refere<br>Suspender<br>C Quitar sus<br>Seleccione la<br>№ Expediente<br>0321700192<br>0321815226<br>0444003643                                                        | ar fallido<br>encias a<br>erencias<br>er refere<br>spensió<br>as refer<br>Ro3<br>Ro3<br>Ro5                                           | o en cargo<br>a retroces<br>ancias de<br>in a refere<br>encias a 1<br>N°Cargo<br>017<br>018<br>002                                  | l contribuyer<br>encias del cu<br>tratar<br>Ejer. Cargo<br>2003<br>2003<br>2005                                         | Referencia<br>0321700192<br>0321815226<br>0444003643                                                         | Aceptar  Aceptar  Aceptar  Aceptar  C Quitar recurso a referencias del contribuyente  Q Quitar recurso a referencias del contribuyente  Nif / Cif Nombre / Razón A37004520 MERCADOS CENTRALES ABAST SALAMANCA SA A37004520 MERCADOS CENTRALES ABAST SALAMANCA SA                                                                                                    | Tipo<br>Liquida<br>Recibo<br>Recibo                                                   |
| C Dar refere<br>Suspender refere<br>Suspender<br>Quitar sus<br>Seleccione la<br>N° Expediente<br>0321700192<br>0321815226<br>0444003643<br>0444003644                                           | ar fallido<br>encias a<br>erencias<br>er refere<br>spensió<br>as refer<br>Ro3<br>Ro3<br>R05<br>R05                                    | a retroces<br>arcias de<br>in a refere<br>encias a 1<br>NºCargo<br>017<br>018<br>002<br>002                                         | l contribuyer<br>encias del cu<br>tratar<br>Ejer. Cargo<br>2003<br>2003<br>2005<br>2005                                 | Referencia<br>0321700192<br>0321815226<br>0444003643                                                         | Aceptar  Aceptar  Aceptar  Aceptar  Anotar recurso a referencias del contribuyente  Quitar recurso a referencias del contribuyente  Nif / Cif Nombre / Razón  A37004520 MERCADOS CENTRALES ABAST SALAMANCA SA A37004520 MERCADOS CENTRALES ABAST SALAMANCA SA A37004520 MERCADOS CENTRALES ABAST SALAMANCA SA A37004520 MERCADOS CENTRALES ABAST SALAMANCA SA                                                                                                    | Tipo<br>Liquida<br>Recibo<br>Recibo<br>Recibo                                         |
| C Dar refere<br>Suspender refere<br>Suspender<br>Quitar sus<br>Seleccione la<br>N° Expediente<br>0321700192<br>0321815226<br>0444003643<br>0444003643                                           | ar fallido<br>encias a<br>erencias<br>er refere<br>spensió<br>as refer<br>Ro3<br>R03<br>R05<br>R05<br>R05                             | o en cargo<br>a retroces<br>encias de<br>in a refere<br>encias a 1<br>N°Cargo<br>017<br>018<br>002<br>002<br>002                    | l contribuyer<br>encias del cr<br>tratar<br>Ejer. Cargo<br>2003<br>2005<br>2005<br>2005<br>2005                         | Referencia<br>0321700192<br>0321815226<br>0444003643<br>0444003644                                           | Aceptar  Aceptar  Aceptar  Aceptar  Anotar recurso a referencias del contribuyente  Quitar recurso a referencias del contribuyente  Nif / Cif Nombre / Razón A37004520 MERCADOS CENTRALES ABAST SALAMANCA SA A37004520 MERCADOS CENTRALES ABAST SALAMANCA SA A37004520 MERCADOS CENTRALES ABAST SALAMANCA SA A37004520 MERCADOS CENTRALES ABAST SALAMANCA SA A37004520 MERCADOS CENTRALES ABAST SALAMANCA SA                                                                                                    | Tipo<br>Liquida<br>Recibo<br>Recibo<br>Recibo<br>Recibo                               |
| C Dar refere<br>Suspender refere<br>Suspender<br>Quitar sus<br>Seleccione la<br>N° Expediente<br>0321700192<br>0321815226<br>0444003643<br>0444003653<br>0444145110                             | er fallido<br>encias a<br>erencias<br>er refere<br>spensió<br>as refer<br>R03<br>R03<br>R03<br>R05<br>R05<br>R05                      | o en cargo<br>a retroces<br>encias de<br>in a refere<br>encias a i<br>N°Cargo<br>017<br>018<br>002<br>002<br>002<br>002             | l contribuyer<br>encias del cu<br>tratar<br>Ejer. Cargo<br>2003<br>2005<br>2005<br>2005<br>2005<br>2005                 | Referencia<br>0321700192<br>0321815226<br>0444003643<br>0444003644<br>0444003653<br>044415110                | Aceptar  Aceptar  Aceptar  Aceptar  Aceptar  Nif / Cif Nombre / Razón  A37004520 MERCADOS CENTRALES ABAST SALAMANCA SA A37004520 MERCADOS CENTRALES ABAST SALAMANCA SA A37004520 MERCADOS CENTRALES ABAST SALAMANCA SA A37004520 MERCADOS CENTRALES ABAST SALAMANCA SA A37004520 MERCADOS CENTRALES ABAST SALAMANCA SA A37004520 MERCADOS CENTRALES ABAST SALAMANCA SA A37004520 MERCADOS CENTRALES ABAST SALAMANCA SA                                                                                                    | Tipo<br>Liquids<br>Recibo<br>Recibo<br>Recibo<br>Recibo<br>Recibo                     |
| C Dar refere<br>Suspender refere<br>Suspender<br>Quitar sus<br>Seleccione la<br>N° Expediente<br>0321700192<br>0321815226<br>0444003643<br>0444003643<br>0444003653<br>0444145110<br>0444145111 | erencias a<br>erencias a<br>er refere<br>spensió<br>as refer<br>Ro3<br>Ro3<br>Ro5<br>Ro5<br>Ro5<br>Ro5<br>Ro5                         | e en cargo<br>a retroces<br>encias de<br>in a refere<br>encias a<br>N°Cargo<br>017<br>018<br>002<br>002<br>002<br>002<br>002<br>002 | l contribuyer<br>encias del cu<br>tratar<br>Ejer. Cargo<br>2003<br>2005<br>2005<br>2005<br>2005<br>2005<br>2005         | Referencia<br>0321700192<br>0321815226<br>0444003643<br>0444003653<br>0444003653<br>0444145110               | Aceptar  Aceptar  Aceptar  Aceptar  Anotar recurso a referencias del contribuyente  Quitar recurso a referencias del contribuyente  Nif / Cif Nombre / Razón  A37004520 MERCADOS CENTRALES ABAST SALAMANCA SA A37004520 MERCADOS CENTRALES ABAST SALAMANCA SA A37004520 MERCADOS CENTRALES ABAST SALAMANCA SA A37004520 MERCADOS CENTRALES ABAST SALAMANCA SA A37004520 MERCADOS CENTRALES ABAST SALAMANCA SA A37004520 MERCADOS CENTRALES ABAST SALAMANCA SA A37004520 MERCADOS CENTRALES ABAST SALAMANCA SA A37004520 MERCADOS CENTRALES ABAST SALAMANCA SA A37004520 MERCADOS CENTRALES ABAST SALAMANCA SA A37004520 MERCADOS CENTRALES ABAST SALAMANCA SA A37004520 MERCADOS CENTRALES ABAST SALAMANCA SA                                                                                                    | Tipo<br>Liquida<br>Recibo<br>Recibo<br>Recibo<br>Recibo<br>Recibo                     |
| C Dar refere<br>Suspender refere<br>Suspender<br>Quitar sus<br>Seleccione la<br>N° Expediente<br>0321700192<br>0321815226<br>0444003643<br>0444003643<br>0444003653<br>0444145110<br>0444145121 | ar fallido<br>encias a<br>erencias<br>er refere<br>spensió<br>as refer<br>Ro3<br>Ro3<br>Ro5<br>Ro5<br>Ro5<br>Ro5<br>Ro5               | a retroces<br>ancias de<br>in a refere<br>encias a<br>N°Cargo<br>017<br>018<br>002<br>002<br>002<br>002<br>002<br>002<br>002        | l contribuyer<br>encias del cu<br>tratar<br>Ejer. Cargo<br>2003<br>2005<br>2005<br>2005<br>2005<br>2005<br>2005<br>2005 | Referencia<br>0321700192<br>0321815226<br>0444003643<br>0444003653<br>0444003653<br>0444145110<br>0444145111 | Aceptar  Aceptar  Aceptar  Aceptar  Anotar recurso a referencias del contribuyente  Quitar recurso a referencias del contribuyente  Arroutar recurso a referencias del contribuyente  Nif / Cif Nombre / Razón  Arroutazon  Arroutazon  Ar | Tipo<br>Liquida<br>Recibo<br>Recibo<br>Recibo<br>Recibo<br>Recibo<br>Recibo<br>Recibo |
| C Dar refere<br>Suspender refere<br>C Suspender<br>C Quitar sus<br>Seleccione is<br>№ Expediente<br>0321700192<br>0321815226<br>0444003643<br>0444003653<br>0444145110<br>0444145121            | ar fallido<br>encias a<br>erencias<br>er refere<br>spensió<br>as refer<br>Ro3<br>Ro3<br>Ro5<br>Ro5<br>Ro5<br>Ro5<br>Ro5<br>Ro5<br>Ro5 | a retroces<br>a retroces<br>ancias de<br>in a refera<br>encias a<br>N°Cargo<br>017<br>018<br>002<br>002<br>002<br>002<br>002<br>002 | I contribuyer<br>encias del cu<br>tratar<br>Ejer. Cargo<br>2003<br>2005<br>2005<br>2005<br>2005<br>2005<br>2005<br>2005 | Referencia<br>0321700192<br>0321815226<br>0444003643<br>0444003653<br>0444003653<br>0444145110<br>0444145121 | Aceptar  Aceptar  Aceptar  Aceptar  Aceptar  Anotar recurso a referencias del contribuyente  Quitar recurso a referencias del contribuyente Quitar recurso a referencias del contribuyente A37004520 MERCADOS CENTRALES ABAST SALAMANCA SA A37004520 MERCADOS CENTRALES ABAST SALAMANCA SA A37004520 MERCADOS CENTRALES ABAST SALAMANCA SA A37004520 MERCADOS CENTRALES ABAST SALAMANCA SA A37004520 MERCADOS CENTRALES ABAST SALAMANCA SA A37004520 MERCADOS CENTRALES ABAST SALAMANCA SA A37004520 MERCADOS CENTRALES ABAST SALAMANCA SA A37004520 MERCADOS CENTRALES ABAST SALAMANCA SA A37004520 MERCADOS CENTRALES ABAST SALAMANCA SA A37004520 MERCADOS CENTRALES ABAST SALAMANCA SA A37004520 MERCADOS CENTRALES ABAST SALAMANCA SA                                                                                                    | Tipo<br>Liquida<br>Recibo<br>Recibo<br>Recibo<br>Recibo<br>Recibo<br>Recibo<br>Recibo |

### Generar documento de recuperación de improcedentes

Siguiendo con la filosofía de la aplicación, para quedar constancia de las operaciones que se realizan sobre las deudas de un contribuyente, se genera un documento que se añade al expediente del contribuyente. La generación del documento es automática al saber ya el programa lo que quiere realizar el usuario por las opciones seleccionadas.

La creación se produce al pinchar aceptar en la ventana de validación de operaciones.

| 🎇 Recuperar improcedentes en cargo.                 | × |
|-----------------------------------------------------|---|
| Detalles de las referencias                         |   |
| Nº Expediente: 0444003643/R05 Cargo/Ejer.: 002/2005 |   |
| Tipo : Recibo                                       |   |
| Nif / Cif: A37004520                                |   |
| Nombre razón: MERCADOS CENTRALES ABAST SALAMANCA SA |   |
| Concepto trib. CL CALZADA DE MEDINA, 49P S UE       | ] |
| Rellenar los siguientes datos                       |   |
| Tipo de operación                                   |   |
| Rec. improcedentes                                  |   |
| Fecha Descripcción                                  |   |
| 21/12/2006 Prueba carg. rec. improcedentes          |   |
| 🕞 Cancelar 🗸 🗸 🗸 Cepta                              | r |

### Estado de deudas pendientes de generación del cargo de recuperación

En realidad este punto no forma parte del manual para recuperar las deudas improcedentes, si bien no esta de más recordar que existe un periodo transitorio en que las deudas aun no se pueden realizar operaciones sobre ellas dado que hasta que no se crea el cargo estas no quedan como pendientes. Como una imagen vale más que mil palabras a continuación se muestra el estado transitorio de las deudas hasta la creación del cargo de recuperación:

| <b>*</b>                   | Referenci                                  | ias e  | en ejecutiv | a del contri   | buyente    |                   |                                         |                                |                                    |  |  |
|----------------------------|--------------------------------------------|--------|-------------|----------------|------------|-------------------|-----------------------------------------|--------------------------------|------------------------------------|--|--|
| _ Co                       | ontribuyent                                | te —   |             |                |            |                   | Referencias                             | s a buscar —                   |                                    |  |  |
| Nif Nombre / Razón Fallido |                                            |        |             |                |            | Fallido           | Todas las referencias del contribuyente |                                |                                    |  |  |
| A3                         | 7004520 M                                  | ERC.A  | ADOS CENTR. | ALES ABAST S   | SALAMANCA  | SA 🗖              | C Referenci                             | as pendientes / Emb            | argadas / Fracc.                   |  |  |
|                            | Te                                         | otai . | 1           |                |            |                   | C Referenci                             | as cobradas                    |                                    |  |  |
|                            |                                            |        |             |                |            |                   | C Referencias Improcedentes             |                                |                                    |  |  |
|                            |                                            |        |             |                |            | C Referenci       | Referencias fallidas 🗾 🔎 Busc           |                                |                                    |  |  |
| Re                         | Referencias del contribuyente en ejecutiva |        |             |                |            |                   |                                         |                                |                                    |  |  |
| as                         | Int. ejec co                               | ob. 🏻  | premio Cob. | I. Costas cob. | Fecha Op.  | Estado referencia | Nº Recursos                             | I. fracción Carta de col       | oro Est. Facturación 🔼             |  |  |
| )0 €                       | 0,0                                        | 0€     | 0,00€       | 0,00€          | 13/10/2003 | Rec. improcedente | s 00                                    | 0,00 € <mark>_500076191</mark> | 9 Sin facturar                     |  |  |
| )0 €                       | 0,0                                        | 0€     | 0,00€       | 0,00 €         | 13/10/2003 | Rec. improcedente | s 00                                    | 0,00 € <u>500076191</u>        | 9 Fact. definitiva                 |  |  |
| )0 €                       | 0,0                                        | 0€     | 0,00 €      | 0,00 €         | 15/04/2005 | Rec. improcedente | s 00                                    | 0,00 € 500076192               | 0 Fact. definitiva                 |  |  |
| 00€                        | 0,0                                        | 0€     | 0,00€       | 0,00€          | 15/04/2005 | Cobrada           | 00                                      | 0,00 € 00000000                | 0 Fact. definitiva 👘               |  |  |
| )0 €                       | 0,0                                        | 0€     | 0,00€       | 0,00€          | 15/04/2005 | Cobrada           | 00                                      | 0,00 € 00000000                | 0 Fact. definitiva                 |  |  |
| 00€                        | 0,0                                        | 0€     | 0,00€       | 0,00€          | 15/04/2005 | Cobrada           | 00                                      | 0,00 € 00000000                | 0 Fact. definitiva                 |  |  |
| 00€                        | 0,0                                        | 0€     | 0,00€       | 0,00€          | 15/04/2005 | Cobrada           | 00                                      | 0,00 € 00000000                | 0 Fact. definitiva 💳               |  |  |
| 00€                        | 0,0                                        | 0€     | 0,00€       | 0,00€          | 15/04/2005 | Cobrada           | 00                                      | 0,00 € 00000000                | 0 Fact. definitiva                 |  |  |
| 00€                        | 0,0                                        | 0€     | 0,00€       | 0,00€          | 17/01/2006 | Improcedente      | 00                                      | 0,00 € 500059406               | . <mark>5</mark> Fact. provisional |  |  |
| <                          |                                            |        |             |                |            |                   |                                         |                                |                                    |  |  |
| Tota                       | al:11                                      |        |             |                |            |                   |                                         |                                | 🔽 Seleccionar todas                |  |  |
| 0                          | 🖓 Ver Detalles                             |        |             |                |            |                   |                                         |                                |                                    |  |  |

#### Generación de los cargos de recuperación de improcedentes

El último paso para recuperar definitivamente las deudas es el de crear el cargo de recuperación de improcedentes. Una de las rutas para encontrar este punto de menú dentro de STI es la siguiente:

#### Rec. Ejecutiva → Contabilidad recaudatoria → cargos rec. Improcedentes.

Esta ventana nos abre una ventana genérica de administración de cargos de recuperación de improcedentes. De entre las opciones disponibles las más importantes son las siguientes:

- 1. Alta: Crear nuevos cargos.
- 2. Baja: Borrar cargos generados erróneamente.
- 3. Ver detalles: Ver las deudas que componen el cargo.
- 4. Imprimir: Permite imprimir la documentación asociada a cada cargo.

Para crear un cargo cogeremos la opción lógica de **alta**. En la ventana de opciones nos pedirá que seleccionemos el tipo de referencias de las que va a costar el cargo (autoliquidaciones, recibos...), así como opcionalmente, un comentario del mismo. La última opción nos permite tener un control por fechas de las deudas que se van a introducir en el cargo. Por defecto se pone la fecha del día, esto significa que se inserten en el cargo todas las referencias pendientes de recuperación hasta el mismo momento de la generación del

| CAR              | GO RE                                                                                                    | CUPEF                                                                                                    | RACION IMPROC                                                                                                    |                                                                                                    |                                                                                         |                    |                                 |                    |                  |                  |   |
|------------------|----------------------------------------------------------------------------------------------------|----------------------------------------------------------------------------------------------------|----------------------------------------------------------------------------------------------------|----------------------------------------------------------------------------------------------------|-----------------------------------------------------------------------------------------|--------------------|---------------------------------|--------------------|------------------|------------------|---|
| Fipo<br>Cargos r | rec. Improced                                                                                                    | lentes 👱                                                                                                    | Tipo de referencias                                                                                                    | Num.                                                                                                    | Ejercicio<br>2006 뢎                                                                     | -Fechas d<br>Desde | le creación<br>10/00/0000 hasta | 00/00/0000         |                  |                  |   |
| 🕞 Ve             | r Detalles                                                                                                    | 👶 Calc                                                                                                    | ular 🗹 Aceptar Borr                                                                                                    | ar 🗙 🛛 Imprimir 💩                                                                                                    | Alta 🖶                                                                                  | 🕞 Sa               | lir                             |                    |                  |                  |   |
| N°               | Ejercicio                                                                                                    | Estado                                                                                                    | Tipo                                                                                                    | Contenido                                                                                                    | Fecha                                                                                   | Hora               | Importe Total                   | Imp. Prin.         | Rec.Apre.        | I.dem. Eje.      | D |
| 039              | 2006                                                                                                    | Sin Aceptar                                                                                                    | Cargos rec. Improcedentes                                                                                                    | Recibos                                                                                                    | 21/12/2006                                                                              | 09:23:32           | 544,95 €<br>544,95 €            | 437,89<br>437,89 € | 87,57<br>87,57 € | 19,49<br>19,49 € |   |
| E : - C          | S Generar<br>siguiente p<br>das las refe<br>facturar y<br>Datos necess<br>Cor<br>Com<br>Criterio de fec<br>( Asignar la<br>Especific<br>Fecha de | Cargo de r<br>roceso gen<br>rencias que<br>sumplan los<br>rios<br>Tipo Cargo<br>tenido Recib<br>entario Pruebo<br>cha<br>a del día de h<br>ar fecha de e<br>efecto 21/12 | ecuperación de im<br>erará una facturación con<br>e se encuentren pendientes<br>siguientes criterios.<br>es rec. Improcedentes<br>a cargo rec. Improcedentes<br>py.<br>fecto.<br>p2006 | Generar cargo     Archivo de salida     Nombre de arch     C:\erroresgener     Progreso     Detalles del prog     Iniciación correr     Se ha finalizado | o de recupe<br>de errores<br>nivo<br>arfactur.txt<br>reso<br>cta,procesan<br>correctame | ración d           | e improcedente                  | s.                 | 1<br>Aceptar     |                  |   |

cargo.

| 🔹 Operaciones sobre el expediente 🛛 🛛 🗙                                                     |
|---------------------------------------------------------------------------------------------|
| Est. referencia Operaciones Expediente Operaciones vol. Operaciones ejecutiva Carta de pago |
| Datos identificativos de la referencia                                                      |
| Referencia Expediente Ejer. Periodo F.Fin volunt. Cargo eje. F. apremio                     |
| 0444003643 0444003643/R05 2004 01 SEM04 19/01/2005 40/2006 19/01/2005                       |
| Origen Tributo                                                                              |
| Recibo BIENES INMUEBLES                                                                     |
| Hecho imponible                                                                             |
| CL CALZADA DE MEDINA, 49P S UE                                                              |
| Importes Voluntaria Prin. Cobrados Importes Ejecutiva                                       |
| imp. Principal 310,00 4 0,00 4 Voluntaria pen 310,00 4                                      |
| Rec. provincial 0,00 t 0,00 t Rec. apremio pen . 31,57 t                                    |
| Int. inspección 0,00 € 0,00 € Int. demora pen 0,00 €                                        |
| I.V.A                                                                                       |
| Estados                                                                                     |
| Periodo Est. Notif. F.notificación Boletin/Pg. Est. deuda F. estado                         |
| Periodo de Apremio Notificada 21/12/2006 Pendiente                                          |
| Conceptos tributarios                                                                       |
| MP. BIENES INMUEBLES DE INATURALEZA URBANA ANO de uit, revision: 1,996                      |
| Número Filo - 6586974                                                                       |
| Ref. Catastral.: 7696901 TL7379F 0001 BY Periodo liquidado.: 01 SEM04                       |
| Valor del Suelo: 105.560,36 Valor Construcción: ,0                                          |
| Valor Catastral: 105.560,36 Base Liquidable: 105.560,36                                     |
| Tipo Impositivo: 0,6 % Cuota Municipal: 316,68                                              |
| Bonificación: 0,0 % Deuda: 316,68                                                           |
| Imprimir 🖢                                                                                  |

Como vemos en la imagen anterior la deuda se encuentra de nuevo pendiente y con el Nº de cargo y ejercicio que se creo durante el proceso.